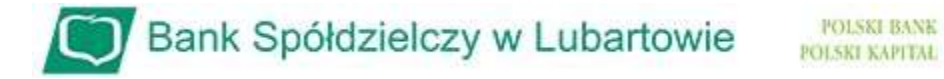

## Instrukcja odblokowanie dostępu do bankowości internetowej

przy pomocy wirtualnego konsultanta VoiceBot

1. Na stronie logowania do systemu bankowości internetowej naciśnij przycisk "POMOC W LOGOWANIU":

| Bank Spółdzielczy w Lubartowie                                |                                                     |
|---------------------------------------------------------------|-----------------------------------------------------|
| Zaloguj się do bankowości internetow                          | vej                                                 |
| Login                                                         |                                                     |
|                                                               |                                                     |
| POMOC W LOGOWANIU ZABLOKUJ DOSTĘP                             |                                                     |
| DALEJ                                                         |                                                     |
|                                                               |                                                     |
| ZASADY BEZPIECZEŃSTWA BEZPIECZNE ZAKUPY W INTERNECIE Polski V | Infolinia: <b>818550424</b> pn-pt w godz.7.15-17.00 |

2. W nowym oknie w celu identyfikacji wpisz swój login i wybierz przycisk "WPISZ LOGIN"

| Bank Spółdzielczy w Lubartowie                       |             |  |  |
|------------------------------------------------------|-------------|--|--|
| Pomoc w logowaniu                                    |             |  |  |
| C RESET HASŁA                                        |             |  |  |
| W celu identyfikacji użytkownika proszę wpisać login |             |  |  |
|                                                      |             |  |  |
|                                                      | WPISZ LOGIN |  |  |
| POWRÓT DO LOGOWANIA                                  |             |  |  |

3. W niżej pokazanym oknie musimy wskazać jakiej pomocy oczekujemy, czyli wybieramy "RESET HASŁA"

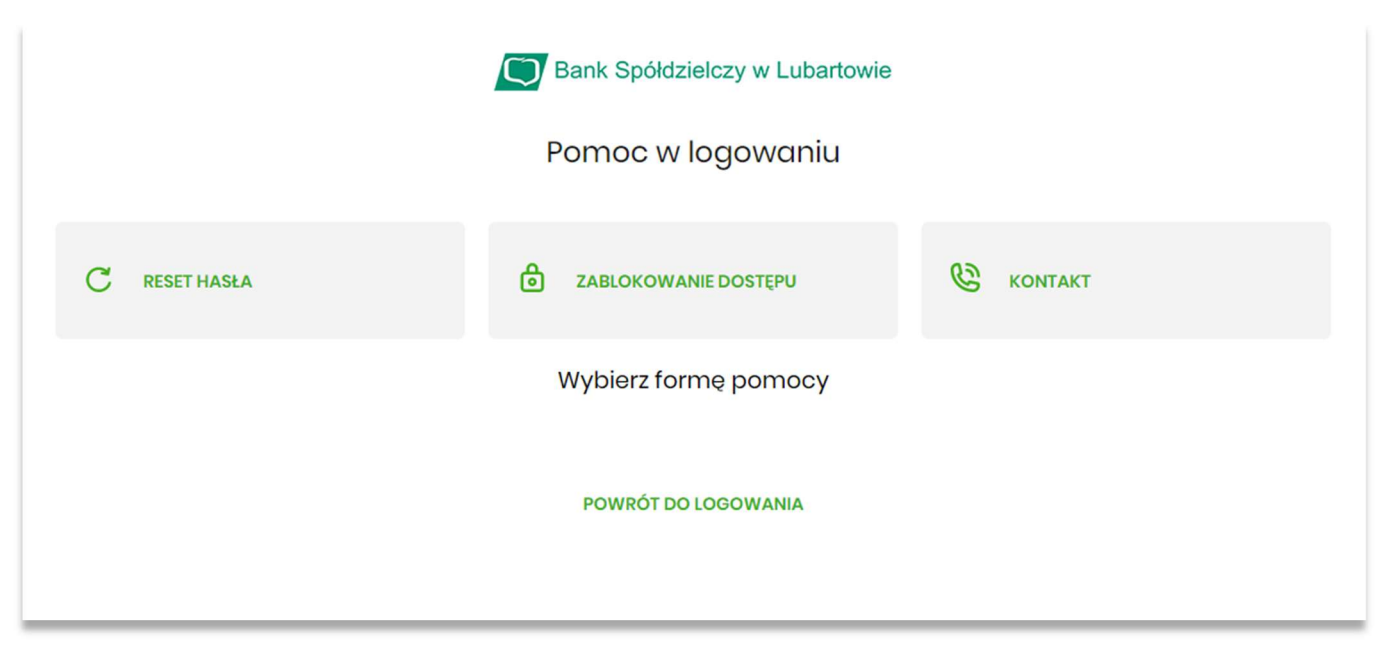

4. Następnie po wybraniu resetu hasła wybieramy "ODBLOKUJ DOSTĘP DO BANKOWOŚCI INTERNETOWEJ"

| Bank Spółdzielczy w Lubartowie                                                                                                    |                      |  |  |
|----------------------------------------------------------------------------------------------------|----------------------|--|--|
| Pomoc w logowaniu                                                                                                    |                      |  |  |
| C RESET HASŁA                                                                                                    | ZABLOKOWANIE DOSTĘPU |  |  |
| W celu zresetowania hasła można:                                                                                                    |                      |  |  |
| Jeśli nie pamiętasz hasła lub zbyt wiele razy prowadzono nieprawidłowe dane logowania dostęp do serwisu<br>jest zablokowany, odblokuj swój dostęp online.<br>Jeśli posiadasz bankowość mobilną, nadal możesz obsługiwać swoje finanse w telefonie. |                      |  |  |
| ODBLOKUJ DOSTĘP DO BANKOWOŚCI INTERNETOWEJ                                                                                                    |                      |  |  |
| Dostęp do bankowości internetowej możesz odblokować również bezpośrednio w naszej placówce bądź<br>poprzez infolinię: <b>818550424</b> pn-pt w godz.7.15-17.00                                                                                     |                      |  |  |
| POWRÓT DO LOGOWANIA                                                                                                    |                      |  |  |

5. Zostaniemy poproszeni o podanie naszego nr PESEL. Po wpisaniu wybieramy przycisk "DALEJ"

| Bank Spółdzielczy w Lubartowie                                                        |                                                     |
|---------------------------------------------------------------------------------------|-----------------------------------------------------|
| Odblokuj dostęp do bankowości interne                                                 | etowej                                              |
| Aby odblokować dostęp potrzebujemy potwierdzić two                                    | ją tożsamość.                                       |
| Login:                                                                                |                                                     |
| LR4HLLLLL                                                                             |                                                     |
| PESEL:                                                                                |                                                     |
| Wpisz PESEL                                                                           |                                                     |
| Numer PESEL jest wymagany                                                             |                                                     |
| W następnym kroku poprosimy Cię o akceptację zg<br>Przygotuj urządzenie autoryzujące. | głoszenia.                                          |
| DALEJ                                                                                 |                                                     |
| POWRÓT DO LOGOWANIA                                                                   |                                                     |
|                                                                                       |                                                     |
| ZASADY BEZPIECZEŃSTWA BEZPIECZNE ZAKUPY W INTERNECIE                                  | Infolinia: <b>818550424</b> pn-pt w godz.7.15-17.00 |

W następnym kroku w zależności jaki mamy ustawiony sposób autoryzacji logowania, potwierdzamy nasze zgłoszenie, czyli akceptujemy w aplikacji BSgo lub potwierdzamy kodem SMS. Po tej czynności okno, które nam się pojawi informuje nas, że przy następnym logowaniu zadzwoni do nas "głosowy asystent", który poda nam jednorazowe hasło do logowania. Przechodzimy do strony logowania.

| Bank Spółdzielczy w Lubartowie                                                                                                    |                                                                       |
|----------------------------------------------------------------------------------------------------|-----------------------------------------------------------------------|
| Dziękujemy za zgłoszenie                                                                                                    |                                                                       |
| Przy najbliższej próbie logowania do bankowości internetowej zadzwon<br>W tym celu przygotuj telefon, automat podyktuje Ci tymczas | imy do Ciebie na numer *** *** <b>726.</b><br>owe hasło do logowania. |
| PRZEJDŹ DO STRONY LOGOWANIA                                                                                                    |                                                                       |
| ZASADY BEZPIECZEŃSTWA BEZPIECZNE ZAKUPY W INTERNECIE                                                                               | Infolinia: <b>818550424</b> pn-pt w godz.7.15-17.00                   |

6. Przy logowaniu pojawi nam się okno do wpisania hasła jednorazowego. Również w tym czasie zadzwoni do nas "głosowy asystent", który poda nam to hasło.

|                                | D Bank Spółdzielczy w Lubartowie                                                                     |                                                   |
|--------------------------------|----------------------------------------------------------------------------------------------------|---------------------------------------------------|
| Za                             | loguj się do bankowości internetowej                                                                 |                                                   |
| 1 2                            | Wpisz wskazane znaki hasła dla LR4HLILHK   3 4 5 6 7 8 9 10 11 12 13 14   16 17 18 19 20 21 22 23 24 | 15                                                |
|                                |                                                                                                    |                                                   |
|                                | INTERNECIE                                                                                           | Infolinic: <b>918550424</b> pp-pt w codz 715-1700 |
| DELFICOLNE LAKOPY W            |                                                                                                    | internet. <b>Groud-44</b> pri pri w grochio 1700  |
| Bank Spółdzielczy w Lubartowie |                                                                                                    |                                                   |

|                       | Zaloguj się do b                       | ankowości internetc                                         | owej                                                                                                    |
|-----------------------|----------------------------------------|-------------------------------------------------------------|----------------------------------------------------------------------------------------------------|
|                       | Podczas pierwszego logowania,<br>Wprov | wymagane jest ustawier<br>vadź nowe hasło<br>órz nowe hasło | wymagania do hasta:<br>wymagania do hasta:<br>musi składać się z 10-24<br>znaków<br>• musi zawierać wielką literę<br>• musi zawierać matą literę<br>• musi zawierać cytre |
|                       | 2/                                     | APISZ I ZALOGUJ                                             | nie może zawierać <b>polskich</b><br><b>znaków</b><br>nie powinno zaczynać się od<br><b>cyfry zero</b>                                                                    |
| ZASADY BEZPIECZEŃSTWA | BEZPIECZNE ZAKUPY W INTERNECIE         |                                                             | Infolinia: <b>818550424</b> pn-pt w godz.7.15-17.00                                                                                                    |

 Po wprowadzeniu nowego hasła i wybraniu przycisku "ZAPISZ I ZALOGUJ", musimy również potwierdzić logowanie kodem autoryzującym do logowania (w przypadku aplikacji mobilnej logujemy się do niej i wybieramy akceptuj, w przypadku gdy mamy autoryzację kodem SMS, potwierdzamy otrzymanym kodem SMS).